## 1. พิมพ์ชื่อเว็บ https://develophpg.net/service-hlis/login.php

develophpg.net/service-hlis/login.php

## 2. ໃສ່ user ແລະ password

| <b>HAPPYLAND</b><br>พัฒนาบาง<br>ระดาร์<br>ระดาร์<br>ล็อกอินเข้าสู่ระบบ |    |
|------------------------------------------------------------------------|----|
| รหัสพนักงาน                                                            | ]← |
| password                                                               | ]+ |
| LOG IN                                                                 |    |
|                                                                        |    |

## 3) สร้างแบบประเมินขึ้นใหม่มีขั้นตอนดังต่อไปนี้

3.1) สังเกตุมุมบนซ้ายคลิกiconรูปfile ตรงกลาง

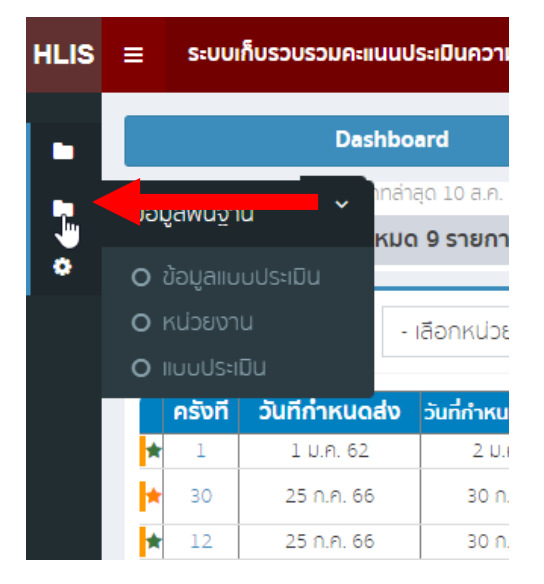

## 3.2) คลิกที่เมนู แบบประเมิน

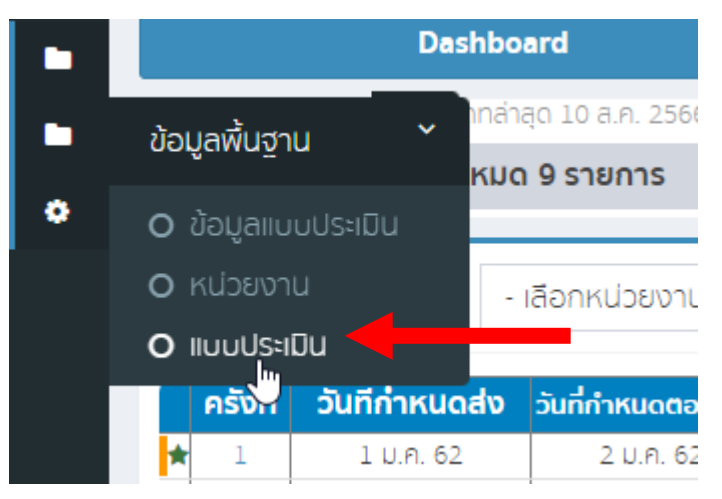

## 3.3. คลิกเพิ่มแบบประเมินใหม่

н

| s | ≡ ຣະບບເກັບຣວບຣ                | รวมคะแนนประเมินความพึ่งเ | อใจ บริษัท รักษาความปลอดภัย แฮปปี้แลนด์ อินเตอร์เนชั่นแนล จำกัด | 💄 admin |
|---|-------------------------------|--------------------------|-----------------------------------------------------------------|---------|
|   |                               |                          |                                                                 |         |
|   |                               |                          | แบบบระเมน                                                       |         |
|   |                               | ค้นหา :                  | ันหาหัวข้อ                                                      |         |
|   | ที่มีมีเบบประเมิน<br>เพิ่มข้อ |                          |                                                                 |         |
|   | ลำดับที่                      |                          | ส่วนงาน                                                         |         |
|   | 1                             |                          | แบบประเมิน                                                      |         |

## 3.4 กรอกรายละเอียดที่ต้องการแล้วกดบันทึกข้อมูล

| ข้อมูล             |                 |                |                             | ×      |
|--------------------|-----------------|----------------|-----------------------------|--------|
|                    | ชื่อแบบประเมิน  | แบบประเมินใหม่ |                             |        |
|                    | คะแนนประเมิน    | 10             |                             | ~      |
| กำหนดลำดับข้อ      |                 | หัวข้อประเมิน  |                             |        |
| 1                  | การทำความเคารพข | งพนักงาน       |                             | ลบ     |
| 2                  |                 |                | การแต่งกายตามชุดเครื่องแบบ  | au     |
| 3                  |                 |                | กริยา-มารยาท                | au     |
| 4                  |                 |                | การปฏิบัติตามคำสั่ง         | au     |
| 5                  |                 |                | ประสิทธิภาพในการทำงาน       | au     |
| 6                  |                 |                | การให้บริการ                | ลบ     |
| 7                  |                 |                | การใช้คำพูดกับผู้ว่าจ้าง    | ลบ     |
| 8                  |                 |                | ความกระตือรือร้นในการทำงาน  | ลบ     |
| 9                  |                 |                | ความชื่อสัตย์               | ลบ     |
| 10                 |                 |                | การแก้ไขปัญหาและการตัดสินใจ | au     |
| หัวข้อเป้าหมายฝ่าย |                 |                | คะแนนเต็ม                   | au     |
| Close              |                 |                | บันทึก                      | ข้อมูล |

## 4.สร้างหน่วยงานใหม่มีขั้นตอนดังต่อไปนี้

## 4.1 คลิกเมนูหน่วยงาน

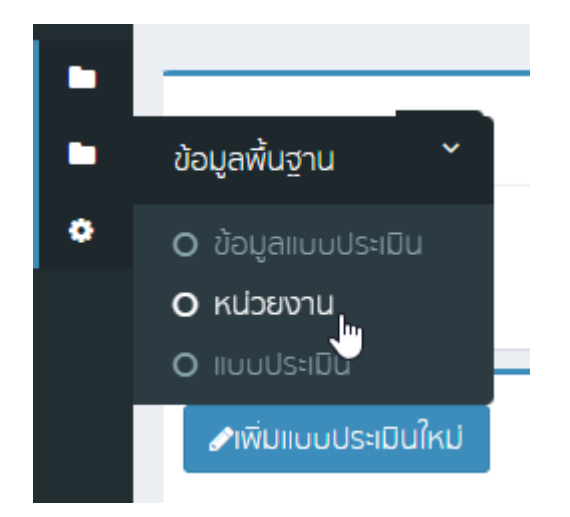

## 4.2 คลิกเมนู เพิ่มหนวยงานใหม่

| LIS | ≡   | ระบบเก็เ    | JSOUSE  | วมคะเ | นนประเมินความพึ่งพล | วใจ บริษัท รักษาความปล <sub>ะ</sub> | อดภัย แฮปปี้แลนด์ อินเด | อร์เนชั่นแนล จำกัด |         |               |    |             |    |      |    |                  |                 | 占 admii      |  |
|-----|-----|-------------|---------|-------|---------------------|-------------------------------------|-------------------------|--------------------|---------|---------------|----|-------------|----|------|----|------------------|-----------------|--------------|--|
| •   | รา  | ายการหน่ว   | วยงาน   | u ə   | พิมพ์รายงาน 🛛 🔀 Exp | ort Excel                           |                         |                    |         |               |    |             |    |      |    |                  |                 | หน่วยงานใหม่ |  |
|     |     | ລ່ຳດັບ      | i J     | ↓±    | ชื่อหน่วยงาน ↓↑     | ແບບປຣະເມັນ ↓↑                       | ผู้ดูแลหน่วย<br>งาน ↓↑  | ชื่อผู้ว่าจ้าง     | 11      | Email         | lî | เบอร์มือถือ | lî | line | Ĵ↑ | ลัญญาเริ่มต้น ↓↑ | ลัญญาลิ้นสุด ↓↑ | แก้ไข ↓↑     |  |
|     |     |             |         |       |                     |                                     |                         | Ţ                  | ไม่มีข้ | ข้อมูลในตาราง |    |             |    |      |    |                  |                 |              |  |
|     | IIa | เดง 0 ถึง 0 | ) จาก ( | 0 ແຄວ |                     |                                     |                         |                    |         |               |    |             |    |      |    |                  | ก่อนหน่         | ม้า ถัดไป    |  |

#### 4.3

# 

#### เพิ่มข้อมูล**ลือญตรงหัวข้อแบบประเมิน เสร็จแล้วกดบันทึกข้อมูล** ชื่อหน่วยงาน :

| ชื่อหน่วยงาน        |   |                   |
|---------------------|---|-------------------|
| ແບບປຣະເມັນ : 🍃      |   | ผู้ดูแลหน่วยงาน : |
| - เลือกแบบประเมิน - | • | ผู้ดูแลหน่วยงาน   |
| ชื่อผู้ว่าจ้าง :    |   |                   |
| ชื่อผู้ว่าจ้าง      |   |                   |
| Email :             |   | เบอร์มือถือ :     |
| Email               |   | เมอร์มือถือ       |
| id line :           |   |                   |
|                     |   |                   |
| สัญญาเริ่มต้น :     |   |                   |
| dd/mm/yyyy          |   |                   |
| สัญญาสิ้นสุด :      |   |                   |
| dd/mm/yyyy          |   |                   |
| บันทึกข้อมูล        |   |                   |

## 5. วิธีการเพิ่ม/ใส่แบบประเมินเข้าไปในหน่วยงานมีขั้นตอนดังต่อไปนี้

### 5.1 คลิกเมนู ข้อมูลแบบประเมิน

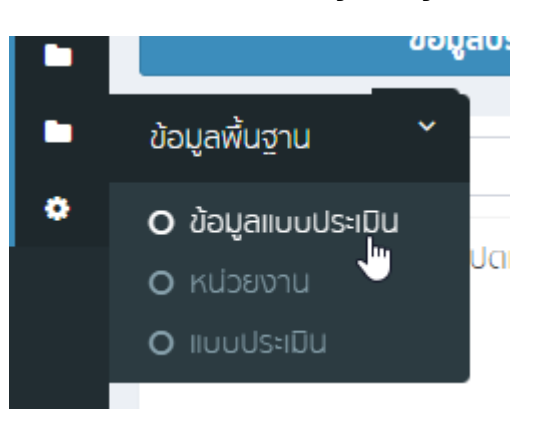

## 5.2 คลิกเลือกชื่อหน่วยงานท่างฝั่งด้านซ้าย

| IS | ≘ ระบบเก็บรวบรวมคะแนนประเมินความพึ่งพอใจ บริษัท รักเ | ษาความปลอดภัย แฮปปี้แลนด์ อินเตอร์เนชั่นแนล จำกัด                                       | 👌 admin |
|----|------------------------------------------------------|-----------------------------------------------------------------------------------------|---------|
|    | ข้อมูลประเมิน                                        | รายละเอียด                                                                              |         |
|    | Search Q -                                           | หน่วยงาน ข้อมูลผู้ว่าจ้าง เงินแบบประเบิน 2566 ✓                                         |         |
|    |                                                      | ★ ครั้งที่ วันที่กำหนดส่ง วันกำหนดตอบกลับ สถานะการประเมิน ผลการประเมิน แนบไฟล์ ดำเนินกา | 15 *    |

## 5.3 คลิกเมนูเพิ่มแบบประเมิน

| LIS | = | ระบบเก็บรวบรวมคะแนนประเมินความพึ่งพอ  | ใจ บริษัท รักษ | ทความเ     | ปลอดภัย แฮเ       | ປປີ້ແລນດ໌ ອັນເດອຣ໌ເນชັ່ນແ | นล จำกัด         |                        |              |         | <b>^</b>  | admin |
|-----|---|---------------------------------------|----------------|------------|-------------------|---------------------------|------------------|------------------------|--------------|---------|-----------|-------|
|     |   | ข้อมูลประเมิน                         |                | รายละเอียด |                   |                           |                  |                        |              |         |           |       |
| •   |   | Search<br>🖵 ศนย์เรียนร้ป่าในกรง ปตุท. | Q -            |            | หน่วย             | งาน                       | ข้อมูล           | ຜູ້ວ່າຈ້ານ<br>ທີ່ມີຫຼຸ | 2566 🗸       |         |           |       |
|     |   | 🕰 ศูนย์เรียนรู้ป่าในกรุง ปดท. 🧳       |                |            | ศูนยเรย<br>ปตท. 1 | นรูบาเนกรุง               |                  |                        |              |         |           |       |
|     |   |                                       |                | *          | ครั้งที่          | วันที่กำหนดส่ง            | วันก่ำหนดตอบกลับ | สถานะการประเมิน        | ผลการประเมิน | แนบไฟล์ | ดำเนินการ | *     |
|     |   |                                       |                | *          | 1                 | 25 n.n. 66                | 30 n.n. 66       | ⊘ ส่งอีเมล์เรียบร้อย   |              |         | ۲         |       |
|     |   |                                       |                |            |                   |                           |                  |                        |              |         |           |       |

## 5.4 เพิ่มรอบประเมินโดยคลิก บันทึกรอบประเมินทั้งหมด ทั้งนี้สามารถขยายวันสิ้นสุดสัญญา>สร้างรอบการประเมิน>บันทึกรอบประเมินทั้ง หมด เพื่อเพิ่มรอบการประเมินได้

| สร้างรอบประเมิน |           |               |       |            | ×             |
|-----------------|-----------|---------------|-------|------------|---------------|
| หน่วยง          | าน : ศูนย | ข์เรียนรู้    | ป่าใ  | ันกรุง ปตr | ٦.            |
| วันที่เริ่มต่   | ้เนล้ญญา  | <b>1</b> : 10 | 08    | 2023       |               |
| วันที่สิ้นส     | ุเดลัญญา  | <b>1</b> : 10 | 01    | 2024       |               |
|                 | สร้างร    | อบการป        | IsະiD | u          |               |
| รอบเดือน        |           |               | Эur   | าี่ประเมิน |               |
| ส.ค. 66         | 25 08     | 2023          |       |            |               |
| ก.ย. 66         | 25 09     | 2023          |       |            |               |
| ต.ค. 66         | 25 10     | 2023          |       |            |               |
| พ.ย. 66         | 25 11     | 2023          |       |            |               |
| ร.ค. 66         | 25 12     | 2023          |       |            |               |
| ม.ค. 67         | 25 01     | 2024          |       |            |               |
| Close           |           |               |       | บันทึกรอบป | ระเมินทั้งหมด |

## 6. วิธีการส่งแบบประเมินให้ผู้ประเมินทำได้ตามมีขั้นตอนดังต่อไปนี้

## 6.1. คลิกเมนูกลับสู่หน้าหลัก

| <b>19</b> = | ระบบ     | มเก็บรวบรวมคะแนนเ               | lsะเมินความพึ่งพอใจ                        | บริษั บริษัท โ | ปรแอคทีฟ แมเนจเม้นท์ จำเ | ňo                             |                |                |                                         |       |            |                                           | 🐣 admin  |
|-------------|----------|---------------------------------|--------------------------------------------|----------------|--------------------------|--------------------------------|----------------|----------------|-----------------------------------------|-------|------------|-------------------------------------------|----------|
| - 🔰         |          | Dashbo                          | ard                                        |                | sodvõiu                  | ล์แจ้งผู้ว่าจ้าง<br>อดำเนินอาร |                |                | อผู้ว่าจ้างทำแบบประ<br>วยการรถดำเนินการ | เมิน  | _          | รายการตอบกลับประเมิน<br>รายการรอดำเนินการ |          |
|             | s s      | ขอมูลอพเดทส<br>อด รับการทั้งหมด | ทสุด 5 ก.ย. 2566 08:1<br><b>า 7 รายการ</b> | 6:05           | 7 รายก                   | ns                             |                | <u> </u>       | ) รายการ                                |       | _ !        | 0 รายการ                                  |          |
| s           | ายการ    | รอดำเนินการ -                   | เลือกหน่วยงาน -                            |                | 🝷 - เลือกสถานะ -         |                                | ¥              |                |                                         |       |            |                                           | -        |
|             | ครั้งที่ | วันที่กำหนดส่ง                  | วันที่กำหนดตอบกลับ                         |                | หน่วยงาน                 | รอส่งอีเมล์                    | รอทำแบบประเมิน | ดอบกลับประเมิน | เ วันที่ตอบกลับ                         | คะแนน | ด่าเนินการ |                                           | <b>^</b> |
|             | 2        | 25 ก.พ. 66                      |                                            | test2 BM       |                          |                                |                |                |                                         |       |            |                                           |          |

## 6.2 เมื่อถึงรอบการประเมินให้คลิกปุ่มไอคอนซองจดหมายเพื่อส่งแบบประเมินให้ผู้ทำแ บบประเมินผ่านทางอีเมล

|   | ครั้งที่ | วันที่กำหนดส่ง | วันที่กำหนดตอบกลับ | หน่วยงาน | รอส่งอีเมล์ | รอทำแบบประเมิน | ดอบกลับประเมิน | วันที่ตอบกลับ | คะแนน | ดำเนินการ            |
|---|----------|----------------|--------------------|----------|-------------|----------------|----------------|---------------|-------|----------------------|
| × | 2        | 25 N.W. 66     |                    | test2 BM |             |                |                |               |       |                      |
| × | 3        | 25 มี.ค. 66    | 30 มี.ค. 66        | test2 BM |             |                |                |               |       | สะจับขอ์แจ้งข้าวจ้าง |
| × | 4        | 25 IU.U. 66    | 30 IJ.8. 66        | test2 BM |             |                |                |               |       |                      |
| × | 5        | 25 W.A. 66     | 30 W.A. 66         | test2 BM |             |                |                |               |       |                      |
| × | 6        | 25 J.U. 66     | 30 มิ.ย. 66        | test2 BM |             |                |                |               |       |                      |
| × | 7        | 25 n.n. 66     | 30 n.e. 66         | test2 BM |             |                |                |               |       |                      |
| × | 8        | 25 ส.ค. 66     | 30 a.n. 66         | test2 BM |             |                |                |               |       |                      |

## 6.3 เมื่อทำการส่งแบบประเมินสำเร็จจะขึ้นโชว์หน้าเว็บดังภาพตัวอย่าง

|                                                                                                    | ara                                                                                                    | รอสงอเมลแจงผูวาจาง                                                                                                    | 50                                                                                                    | ผู้ว่าจ้างทำแบบประเมิน                                                                                                    |                                  | รายการตอบกลบประเมน |
|----------------------------------------------------------------------------------------------------|----------------------------------------------------------------------------------------------------|----------------------------------------------------------------------------------------------------|----------------------------------------------------------------------------------------------------|----------------------------------------------------------------------------------------------------|----------------------------------|--------------------|
| ข้อมูลอัพเดทล่                                                                                                    | ทสุด 5 ก.ย. 2566 08:16:05                                                                                                    | 🕤 รายการรอดำเนินการ                                                                                                    | S18                                                                                                    | ยการรอดำเนินการ                                                                                                    |                                  | รายการรอดำเนินการ  |
| 🔨 🛛 รอดำเนินการทั้งหมด                                                                                                    | า 7 รายการ                                                                                                    | 7 รายการ                                                                                                    | 0                                                                                                    | รายการ                                                                                                    |                                  | 0 รายการ           |
| TP -> FROM SERVER:220<br>TP -> FROM SERVER:250<br>TP -> FROM SERVER:250<br>TP -> FROM SERVER:250<br>TP -> FROM SERVER:250<br>TP -> FROM SERVER:250<br>TP -> FROM SERVER:354<br>TP -> FROM SERVER:250 | mx.zohomail.com SMTP Server rea<br>-mx.zohomail.com Hello developh<br>Ready to start TLS.<br>-mx.zohomail.com Hello developh<br>Sender OK<br>Recipient OK<br>Ok Send data ending with .<br>Message received | ady September 4, 2023 6:23:27 PM PC<br>og.net (asn8.hostneverdie.com (27.25-<br>og.net (asn8.hostneverdie.com (27.25-                                   | DT<br>4.86.88)) 250-STARTTLS 250 SIZE<br>4.86.88)) 250-AUTH LOGIN PLAIN                                                           | : 32505856<br>I 250 SIZE 32505856                                                                                                    |                                  |                    |
| TP -> FROM SERVER:250                                                                                                    | Message received                                                                                                    |                                                                                                    |                                                                                                    |                                                                                                    |                                  |                    |
| ส่ง E-mail เรียบร้อย                                                                                                    |                                                                                                    |                                                                                                    |                                                                                                    |                                                                                                    |                                  |                    |
| test2 BM                                                                                                    |                                                                                                    |                                                                                                    |                                                                                                    |                                                                                                    |                                  |                    |
|                                                                                                    |                                                                                                    |                                                                                                    |                                                                                                    |                                                                                                    |                                  |                    |
| วันที่ 5 เดือน กันยายน พ.ศ. 2                                                                                                    | 566 08:23:31                                                                                                    |                                                                                                    |                                                                                                    |                                                                                                    |                                  |                    |
| วันที่ 5 เดือน กันยายน พ.ศ. 2                                                                                                    | 566 08:23:31                                                                                                    |                                                                                                    |                                                                                                    |                                                                                                    |                                  |                    |
| วันที่ 5 เดือน กันยายน พ.ศ. 2                                                                                                    | 566 08:23:31                                                                                                    |                                                                                                    |                                                                                                    |                                                                                                    |                                  |                    |
| วันที่ 5 เดือน กันยายน พ.ศ. 2<br>วยควรรถด้วมมินควร                                                                                                    | 566 08:23:31                                                                                                    | 1                                                                                                    |                                                                                                    |                                                                                                    |                                  |                    |
| วันที่ 5 เดือน กันยายน พ.ศ. 2<br>ายการรอดำเนินการ -                                                                                                    | 566 08:23:31<br>เลือกหน่วยงาน - 🗸 🗸                                                                                                    | - เลือกสถานะ - 🗸 💌                                                                                                    |                                                                                                    |                                                                                                    |                                  |                    |
| วันที่ 5 เดือน กันยายน พ.ศ. 2<br>ายการรอดำเนินการ _                                                                                                    | 566 08:23:31<br>เลือกหน่วยงาน -                                                                                                    | - เลือกลถานะ - 🗸                                                                                                    |                                                                                                    |                                                                                                    |                                  |                    |
| วันที่ ร เดือน กันยายน พ.ศ. 2<br>ายการรอด่ำเนินการ -<br>ครั้งที่ วันที่กำหนดส่ง                                                                                                    | 566 08:23:31<br>เลือกหน่วยเงาน - 👻                                                                                                    | <ul> <li>เลือกลดานะ -</li> <li>รอส่งอีเมล์ รอ</li> </ul>                                                                                                | ์<br>วทำแบบประเมิน ดอบกลับประเมิน                                                                                                 | วันที่ดอบกลับ คะแนน ด่                                                                                                    | าเนินการ                         |                    |
| วันที่ 5 เดือน กันยายน พ.ศ. 2<br>ายการรอดำเนินการ -<br>ครั้งที่ วันที่กำหนดสง<br>2 25 ก.พ. 66                                                                                                    | เรือกหน่วยเงาน                                                                                                    | <ul> <li>เลือกลถานะ -</li> <li>รอส่งอีเมล์ รอ</li> </ul>                                                                                                | ກຳແບບປຣະເມັນ<br>ວາ້າແບບປຣະເມັນ                                                                                                    | วันที่ดอบกลับ คะแนน ด่                                                                                                    | าเนินการ                         |                    |
| วันที่ 5 เดือน กันยายน พ.ศ. 2<br>ายการรอดำเนินการ<br>-<br>ครั้งที่ วันที่กำหนดสง<br>2 25 ก.พ. 66<br>3 25 ม.ค. 66                                                                                     | เรือกหน่วยงาน                                                                                                    | <ul> <li>เลือกลถานะ -</li> <li>รอส่งอีเมส์ รอ</li> <li>เปียงาน</li> <li>รอส่งอีเมส์ รอ</li> </ul>                                                       | ว<br>อทำแบบประเมิน ดอบกลับประเมิน<br>12                                                                                           | วันที่ดอบกลับ คะแนน ด์<br>อิ                                                                                                    | าเนินการ<br>ว                    |                    |
| วันที่ 5 เดือน กันยายน พ.ศ. 2<br>ายการรอดำเนินการ -<br>ครั้งที่ วันที่กำหนดส่ง<br>1 2 25 ก.พ. 66<br>1 3 25 ม.ย. 66<br>1 4 25 เม.ย. 66                                                                | 566 08:23:31 เลือกหป่วยงาน - ▼ วันที่กำหนดตอบกลับ P test2 BM 30 ป.ค. 66 test2 BM 30 ป.ผ.8.66 test2 BM                                                                                                    | <ul> <li>- เลือกสถานะ -</li> <li>รอส่งอีเมล์ รอ</li> <li>เปียงาน</li> <li>รอส่งอีเมล์ รอ</li> <li>เปียงาน</li> </ul>                                    | วทำแบบประเมิน ดอบกลับประเมิน                                                                                                    | วันที่ตอบกลับ คะแนน ด่<br>เมื่อ<br>เมื่อ<br>เมื่อ<br>เมื่อ                                                                                                    | niūums<br>2                      |                    |
| วันที่ 5 เดือน กันยายน พ.ศ. 2<br>ายการรอดำเนินการ -<br>-<br>-<br>-<br>-<br>-<br>-<br>-<br>-<br>-<br>-<br>-<br>-<br>-<br>-<br>-<br>-<br>-<br>-                                                        | <ul> <li>เลือกหน่วยงาน - ✓</li> <li>วันที่ก่าหนดตอบกลับ</li> <li>rest2 BM</li> <li>30 มี.ค. 66</li> <li>rest2 BM</li> <li>30 พ.ค. 66</li> <li>rest2 BM</li> <li>30 พ.ค. 66</li> </ul>                       | <ul> <li>เลือกสถานะ -</li> <li>เน่วยงาน</li> <li>รอส่งอีเมล์ รอ</li> <li>ว</li> <li>ว</li> <li>ว</li> <li>ว</li> <li>ว</li> </ul>                       | ว<br>อทำแบบประเมิน ดอบกลับประเมิน                                                                                                 | วันที่ดอบกลับ คะแนน ด่<br>เย<br>เ<br>เ<br>เ<br>เ<br>เ<br>เ<br>เ<br>เ<br>เ<br>เ<br>เ<br>เ<br>เ<br>เ<br>เ<br>เ<br>เ<br>เ                                                                                                    | าเนินการ<br>)<br>]<br>]          |                    |
| วันที่ 5 เดือน กันยายน พ.ศ. 2<br>ายการรอด้าเนินการ -<br>-<br>-<br>-<br>-<br>-<br>-<br>-<br>-<br>-<br>-<br>-<br>-<br>-<br>-<br>-<br>-<br>-<br>-                                                       | เลือกหน่วยงาน -                                                                                                    | <ul> <li>เลือกลถานะ -</li> <li>เป๋อยงาน</li> <li>รอส่งอีเมล์ รอ</li> <li>อ</li> <li>อ</li> <li>อ</li> <li>อ</li> <li>อ</li> <li>อ</li> <li>อ</li> </ul> | ร้างทำแบบประเมิน<br>อท่าแบบประเมิน<br>2<br>1<br>1<br>1<br>1<br>1<br>1<br>1<br>1<br>1<br>1<br>1<br>1<br>1<br>1<br>1<br>1<br>1<br>1 | วันที่ดอบกลับ คะแนน ด่<br>เรา<br>เกิดอาการ์<br>เกิดอาการ์<br>เกิดอาการ<br>เกิดอาการ์<br>เกิดอาการ์<br>เกิดอาการ์<br>เกิดอาการ์<br>เกิดอา | 11ūun1s<br>1<br>2<br>2<br>3<br>3 |                    |

## 6.4 เมื่อผู้ใช้ทำ และส่งแบบประเมินสำเร็จ จะแสดงหน้าเว็บดังภาพตัวอย่าง ท่านสามารถคลิก ไอคอนรูปตาเพื่อดูแบบประเมินที่ส่งมา และ ให้ท่านคลิก "รับทราบการประเมิน" เพื่อเป็นการรับทราบแบบประเมิน

| 09               | SO                    | Dashbo<br>ข้อมูลอัพเดทส<br>ถ่าเนินการทั้งหมด                          | ard<br>inสุด 5 ก.ย. 2566 09:0<br><b>า 7 รายการ</b>                    | 95:12                                                    | รอส่งอีเมล์เ<br>รายการรอด่<br>6 รายการ | เจ้งผู้ว่าจ้าง<br>าเนินการ<br>S |                 | Х<br>51<br>0   | งผู้ว่าจ้างทำแบบประ<br>เยการรอดำเนินการ<br>รายการ | เมิน  |                     | รายการตอบกลับประเมิน<br>รายการรอดำเนินการ<br>1 รายการ |   |
|------------------|-----------------------|-----------------------------------------------------------------------|-----------------------------------------------------------------------|----------------------------------------------------------|----------------------------------------|---------------------------------|-----------------|----------------|---------------------------------------------------|-------|---------------------|-------------------------------------------------------|---|
| ราย              | มการรส                | วดำเนินการ -                                                          | เลือกหน่วยงาน -                                                       |                                                          | 🔻 - เลือกสถานะ -                       |                                 | •               |                |                                                   |       |                     |                                                       | - |
|                  | ครั้งที่              | วันที่กำหนดส่ง                                                        | วันที่กำหนดตอบกลับ                                                    | J                                                        | หน่วยงาน                               | รอส่งอีเมล์                     | รอท่าแบบประเมิน | ดอบกลับประเมิน | วันที่ตอบกลับ                                     | คะแนน | ด่าเนินการ          |                                                       | • |
| *                | 2                     | 25 ก.พ. 66                                                            |                                                                       | test2 BM                                                 |                                        |                                 |                 |                | 5.0.8.66                                          | 117   | 💿 รับกราบการประเมิน |                                                       |   |
|                  |                       |                                                                       |                                                                       |                                                          |                                        |                                 |                 |                | 011.0.00                                          | 11/   |                     |                                                       |   |
| *                | 3                     | 25 <mark>มี.</mark> ค. 66                                             | 30 มี.ค. 66                                                           | test2 BM                                                 |                                        |                                 |                 |                | 5 11.0. 00                                        | 11/   |                     |                                                       |   |
| *                | 3<br>4                | 25 มี.ค. 66<br>25 เม.ย. 66                                            | 30 มี.ค. 66<br>30 เม.ย. 66                                            | test2 BM<br>test2 BM                                     |                                        |                                 |                 |                |                                                   | 117   |                     |                                                       |   |
| *                | 3<br>4<br>5           | 25 มี.ค. 66<br>25 เม.ย. 66<br>25 พ.ค. 66                              | 30 มี.ค. 66<br>30 เม.ย. 66<br>30 พ.ค. 66                              | test2 BM<br>test2 BM<br>test2 BM                         |                                        |                                 |                 |                |                                                   | 11/   |                     |                                                       |   |
| * *              | 3<br>4<br>5<br>6      | 25 มี.ค. 66<br>25 เม.ย. 66<br>25 พ.ค. 66<br>25 มี.ย. 66               | 30 มี.ค. 66<br>30 เม.ย. 66<br>30 พ.ค. 66<br>30 มี.ย. 66               | test2 BM<br>test2 BM<br>test2 BM<br>test2 BM             |                                        |                                 |                 |                |                                                   | 11/   |                     |                                                       |   |
| ★<br>★<br>★<br>★ | 3<br>4<br>5<br>6<br>7 | 25 มี.ค. 66<br>25 เม.ย. 66<br>25 พ.ค. 66<br>25 มี.ย. 66<br>25 ภ.ค. 66 | 30 มี.ค. 66<br>30 เม.ย. 66<br>30 พ.ค. 66<br>30 มิ.ย. 66<br>30 ก.ค. 66 | test2 BM<br>test2 BM<br>test2 BM<br>test2 BM<br>test2 BM |                                        |                                 |                 |                |                                                   |       |                     |                                                       |   |

## 6.5 คลิก ok เพื่อยืนยันรับทราบแบบประมิน

| PRO | ≡  | ระบบเก็บรวบรวมคะแนนประเมินความพึ่งพอใจ บริษั บริ                                     | ใษ้ท โปรแอคทีฟ แมเนจเม้น dev | velophpg.net says          |                   |                                           |                                                      |                                                       | 👌 admin |
|-----|----|--------------------------------------------------------------------------------------|------------------------------|----------------------------|-------------------|-------------------------------------------|------------------------------------------------------|-------------------------------------------------------|---------|
| •   | 09 | Dashboard<br>ข้อมูลอัพเดกล่าสุด 5 ก.ย. 2566 09:05:12<br>รอด่าเนินการทั้งหมด 7 รายการ | Sod<br>STOR<br>6 STEIN       | าร                         | OK Can<br>0 STE   | cel<br>unns<br>unns                       |                                                      | รายการตอบกลับประเมิน<br>รายการรอดำเนินการ<br>1 รายการ |         |
|     | รา | <b>เยการรอดำเนินการ</b> - เลือกหน่วยงาน -                                            | 💌 - เลือกสถานะ -             | Ŧ                          |                   |                                           |                                                      |                                                       | -       |
|     | *  | <b>ครั้งที่ วันที่กำหนดสง</b> วันที่กำหนดดอบกลับ<br>2 25 ก.พ. 66 test2 B             | <mark>หน่วยงาน</mark><br>M   | รอส่งอีเมล์ รอทำแบบประเมิน | ตอบกลับประเมิน วั | <b>นที่ดอบกลับ คะแนน</b><br>5 ก.ย. 66 117 | ด่าเนินการ<br><ul> <li>รับกราบการประเมิน)</li> </ul> |                                                       |         |

## 7. ท่านสามรถมาเช็คผลได้ที่หน้า รายงานสรุปผลประเมินประจำเดือน โดยต้องเลือกรายละเอียดให้ถูกต้อง

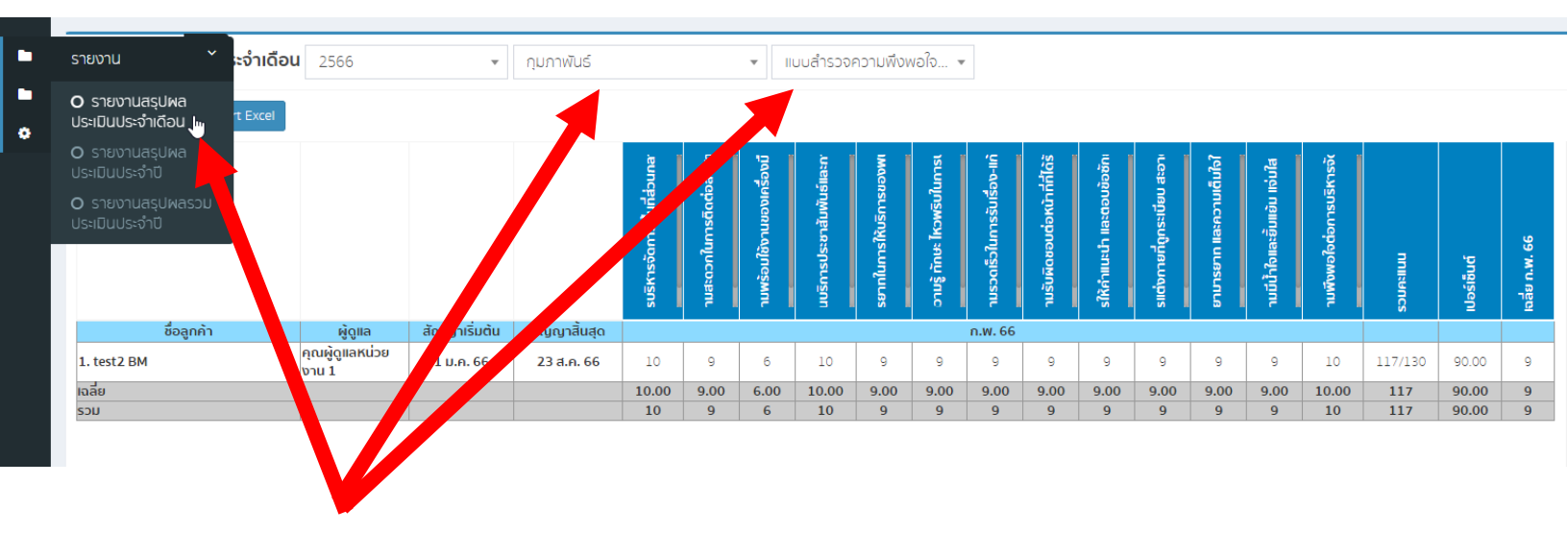